## How to login to TestVision at home

- Login to your computer
- Connect to the internet. It is recommended to use Google Chrome as a web browser.
- Open TestVision via the following link: <u>https://TilburgU.testvision.nl/online/kandidaten</u>
- Click 'Login via SURFconext'.

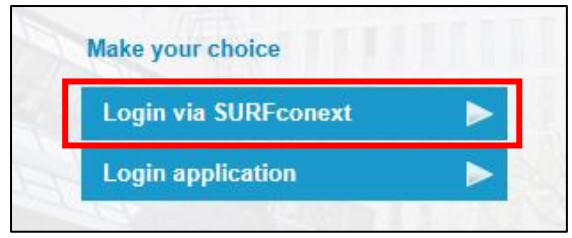

- Enter your Tilburg University username (u123456) and password
- The first time you access TestVision you have to agree to share your data, otherwise you won't get access. Click on '*Yes proceed to Testvision Online*'.

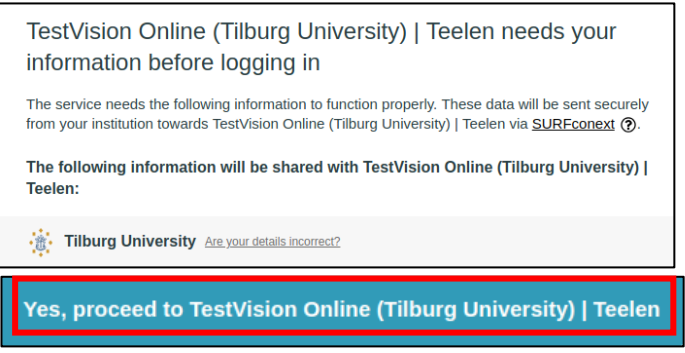

• Click 'Take Test'.

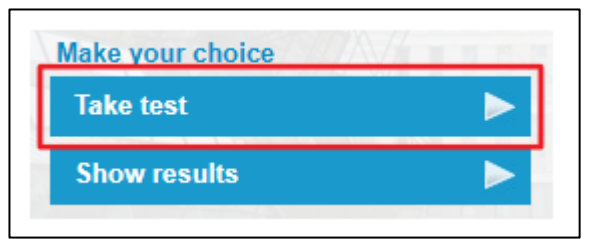

• You can start the exam when the start time of the exam has passed. Select the exam by clicking on the arrow behind the exam name.

| Select the test you want to complete |                    |                     |  |   |
|--------------------------------------|--------------------|---------------------|--|---|
| Test name A-Z                        | Starting date/time | Finishing date/time |  |   |
| Example exam for TestVision          | 01-02-2019         | 31-05-2019          |  | ٠ |

- You will see the introduction screen. Read this carefully.
- Click on 'Start' to go to the questions. For online at home exams with TestVision, you don't have to enter an exam password after clicking 'Start'.